## **Emailing Files and Folders**

## Control Panel > Document Library

**Emailing Files and Folders:** 

Files can be emailed to users through the Document Library. When a file is emailed, it sends the user(s) an email with a link to the file.

## Note:

- If a folder is selected to be emailed, the email that is sent will contain links to the individual *files* with the folder and its sub-folders.
- It does not send a link for the folder itself.

To email a file(s) to a user(s), follow these steps:

- 1. Go to Control Panel > Document Library.
- Locate and select the desired file(s) and/or folder(s) using the checkboxes. Ensure the correct file(s) and/or folder(s) have been selected.
- 3. Click Email on the top right.

| Document Library |                               |             |         |             |                        |            |                        |
|------------------|-------------------------------|-------------|---------|-------------|------------------------|------------|------------------------|
|                  |                               |             |         |             |                        | Sew Falder |                        |
| 10               | liens                         | Description | Similar | Notified Ex | Modified Date          |            | - Action               |
|                  | 11. Facility                  |             |         | Anto        | 3 2 2016 12 36 28 PM   |            | to                     |
| 🖪 😂 👘            | 82.Foder                      |             |         | Ania        | 3/2/2016 12:00:20 PM   |            | fee                    |
|                  | \$3.5xider                    |             |         | Anin        | 3/2/2018 12/38/28 PM   |            | ho                     |
| 🖪 😂 👘            | BATCON:                       |             |         | Asia        | 3/2/00/16 12:00:20 PM  |            | Los Los                |
| 2 <b>C</b>       | L TENNET INFORMATION          |             |         | Auto        | 122/2014 11:33 80 AM   |            | ha                     |
| 🛯 😂 👘            | E. FRIEROM, INFORMATION       |             |         | Adda        | 122/2914 11:33:81 AM   |            | Los                    |
| 2 <b>C</b>       | EL PROPERTY INFORMATION       |             |         | Ann         | 122/2014 11:33 81 AM   |            | her                    |
| 2 🗀              | IV OTHER BUILDING INFORMATION |             |         | Ann         | 122/2914 11:33:81 AM   |            | Ecc                    |
| 20               | Tenant Fother                 |             |         | Asia        | 122/2014 11:45/28 AM   |            | Los Los                |
| 2 🐒              | 2012 Holdey Schedule and      |             | 55      | Anto        | 1/28/29 16 10 58 58 AM |            | Desciond fixery   Edit |

 Enter the users' email addresses under Recipients (separated with a semi-colon) and/or add the desired Distribution List(s) using the right arrows.

| Document L         | ibrary                                                                                                    |                                            |
|--------------------|----------------------------------------------------------------------------------------------------|--------------------------------------------|
| Create Document In | vitation                                                                                                    |                                            |
| Email Settings     |                                                                                                    |                                            |
| Recipients *       | jane.doe@yahoo.com; john.smith@gmail                                                                                                    | . com                                      |
| Distribution List  | One Corporate Tower (3'd and 4th floor te<br>One Corporate Tower (4) Non-Tenant User<br>One Corporate Tower (4) Tenant Manager<br>One Corporate Tower (4) Tenant Manager<br>One Corporate Tower (4) Tenant Manager<br>One Corporate Tower (7) Tenant Manager<br>One Corporate Tower (7) Tenant Manager<br>One Corporate (7) Tenant Manager<br>One Corporate (7) Tenant Manager<br>One Corporate (7) Tenant Manager<br>One Corporate (7) Tenant Manager | One Corporate Tower (All Tenants - Query A |
|                    | [available items]                                                                                                    | [selected items]                           |

5. Enter an Expiration Date.

## Note:

- File links expire at 11:59pm CST on the selected date.
- If this date is left blank, the Expiration Date will default to 11:59pm CST the next day.
- 6. Enter the Email Subject and Email Message.

| Expiration Date | 1/27/2016 🥩                                   |  |
|-----------------|-----------------------------------------------|--|
| Email Subject * | Building Updates                              |  |
|                 | Here are the building updates for this month. |  |
| Email Message * |                                               |  |

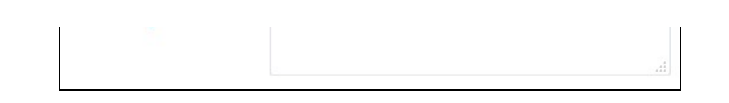

7. Click Submit.